## **Daymap Parent Portal**

**New User Instructions** 

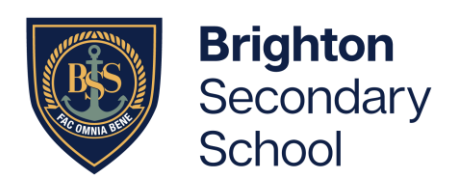

Daymap is our school's learning and student management system, and the Parent Portal is a powerful tool that provides you with an overview of your child's learning. Importantly, you can view your child's attendance for each class across the day, week and term, assessment tasks, results and reports.

## How to access Daymap

Visit our website: <u>https://www.brightonss.sa.edu.au/</u> and click on the 'DAYMAP' button located at the top right corner. You will use this button to access the Portal in the future. On a mobile device, tap to expand the icon in the top right corner and select 'LOGIN DAYMAP'.

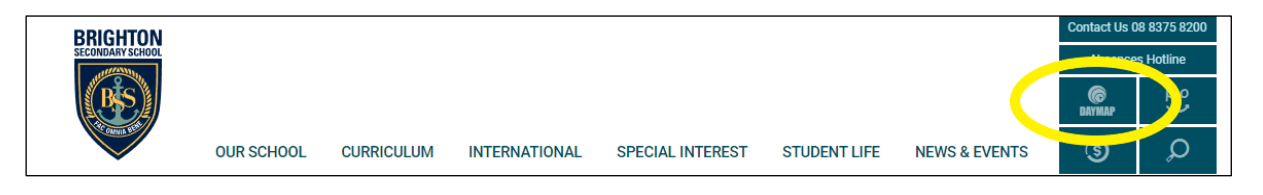

## How to set up your account

As a new user, follow these step-by-step instructions:

- 1. Click on 'Can't access your account?'
- 2. Enter your Parent/Carer email address that you provided our school.
- 3. Enter your child's student code (their 6-digit Student ID Number. Students will have this on their printed timetable).
- 4. Click 'Reset password' and a link to set your password will be emailed to you.
- 5. Follow the URL link, enter your chosen password and select 'set password'. (Please note, the password is case sensitive).
- You will be redirected to the login screen where you can enter the Username provided in the email you received, (4 letters and 2 numbers, eg. SMIT01). Enter your new password and click 'Sign In'.

| <b>©Day</b> map                                                |
|----------------------------------------------------------------|
| Brighton Secondary School                                      |
| Parent Portal<br>Staff and Students click here for Daymap      |
| Username                                                       |
| Password                                                       |
| Sign In<br>Forgot your password?<br>Can't access your account? |

If the email address you provided our school is out-of-date, or you have any other queries, please email Amber Mullins at Amber.Mullins85@schools.sa.edu.au for assistance.

Please note: If you already have a student at Brighton Secondary School, you do not need to re-register. Your current log in will give access to all your students attending the school.